## Programuppdatering av ThermoCoolerHP.

Vid programuppdatering av ThermoCoolerHP, kontrollera vilken högtryckspressostat som finns på aggregatet.

Högtryckspressostaten för krets 1 är märkt med HP1, för krets 2 är märkt med HP2

## Att göra:

**1.** Kontrollera om pressostaten har orangea kablar eller svarta kablar.

|            | Pressostat med bryttryck 41 bar | Pressostat med bryttryck 35 bar |
|------------|---------------------------------|---------------------------------|
|            | har <mark>orangea</mark> kablar | har <b>svarta</b> kablar        |
| Kabelfärg  | OP1 CP                          |                                 |
| Meny       | 39.0                            | 34.2                            |
| High press |                                 |                                 |
| Meny       | 37.0                            | 32.5                            |
| Limit      |                                 |                                 |

2. Om det är svarta kablar ska två inställningar ändras:

(Om du har oranga kablar gör inte detta.)

- 1. Tryck på ()-knappen.
- 2. Tryck på ↑-knappen så Service blir markerad.
- 3. Tryck Enter-knapp när Service är markerad.
- Ange kod 8080 genom att: Tryck på ↓-knappen 2 gånger, Tryck Enter-knappen 2 gånger, Tryck på ↓-knappen 2 gånger,

Tryck Enter-knappen 2 gånger

- 5. Tryck på ↓-knappen 3 gånger så att **D. Custom settings** blir markerad.
- 6. Tryck Enter-knapp när **D. Custom settings** är markerad.
- 7. Tryck på  $\downarrow$ -knappen 3 gånger så **Compressor stop** visas i rubriken(enligt övre bild).
- 8. Tryck Enter-knapp, ändra **High press**  $\uparrow \downarrow$  till 34.2.
- 9. Tryck Enter-knapp 7 gånger så att markören försvinner.
- 10. Tryck på  $\downarrow$ -knappen 1 gång så **High pressure contrl.** visas i rubriken(enligt nedre bild).
- 11. Tryck Enter-knapp, ändra Limit  $\uparrow \downarrow$  till 32.5.
- 12. Tryck Enter-knapp 7 gånger så att markören försvinner.
- Tryck på backpil-knappen 3 gånger så att startsidan återvisas. Du behöver inte logga ut, det sker automatiskt. Klart.

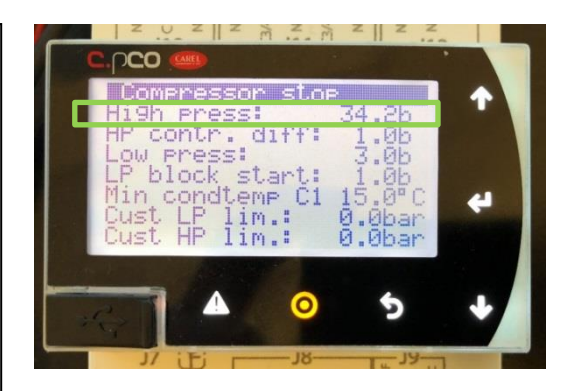

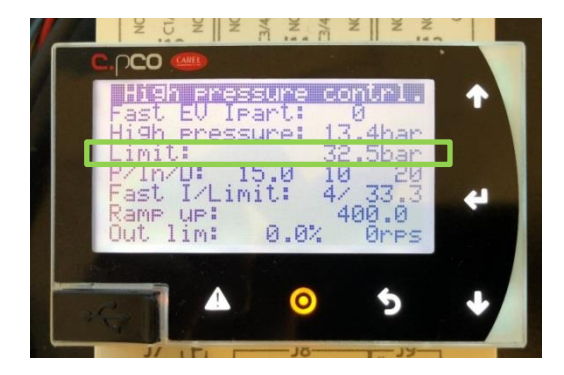